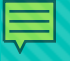

# Reimbursement Packets

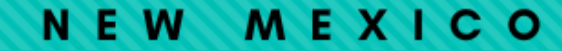

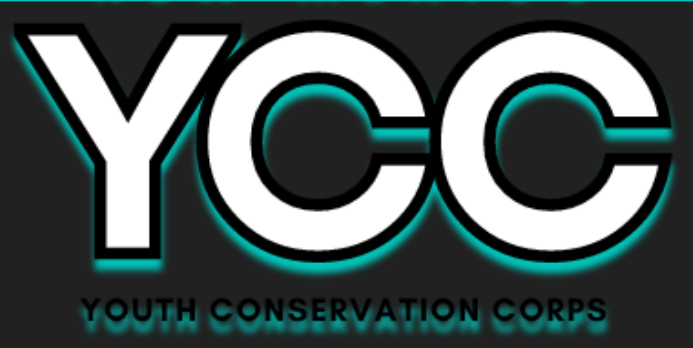

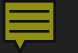

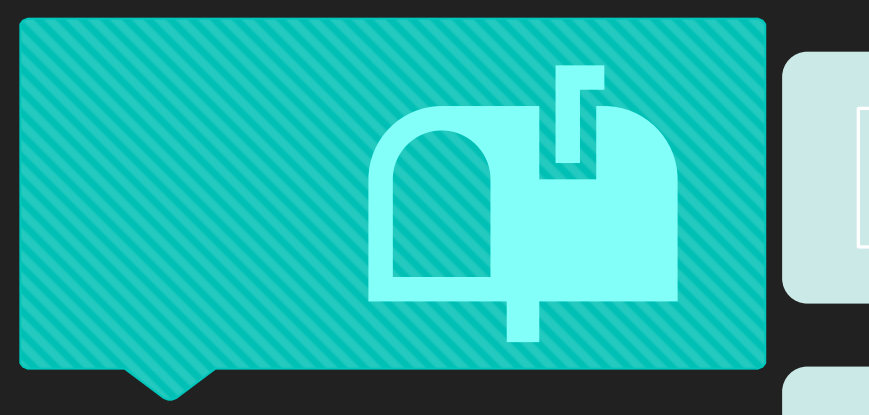

Reimbursement packets must be printed out and mailed. We will not accept e-mailed packets.

#### Mail to:

Youth Conservation Corps 1220 South St. Francis Santa Fe, NM 87505

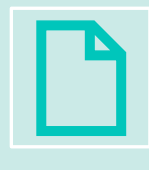

All documents in the packet should be printed on one side only.

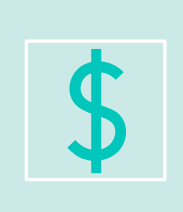

Submit packets regularly (most sponsors submit reimbursements about once every two pay periods)

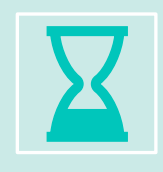

Except for the period ending June 30, there are no hard deadlines.

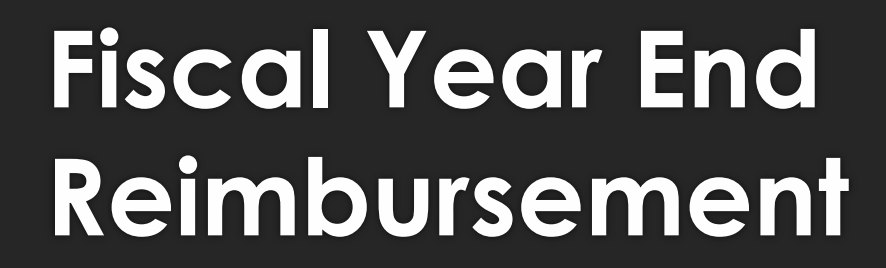

- A reimbursement packet that includes all expenses up to and including June 30, the end of the state's fiscal year.
- The packet needs to arrive at the YCC office by JULY 15.

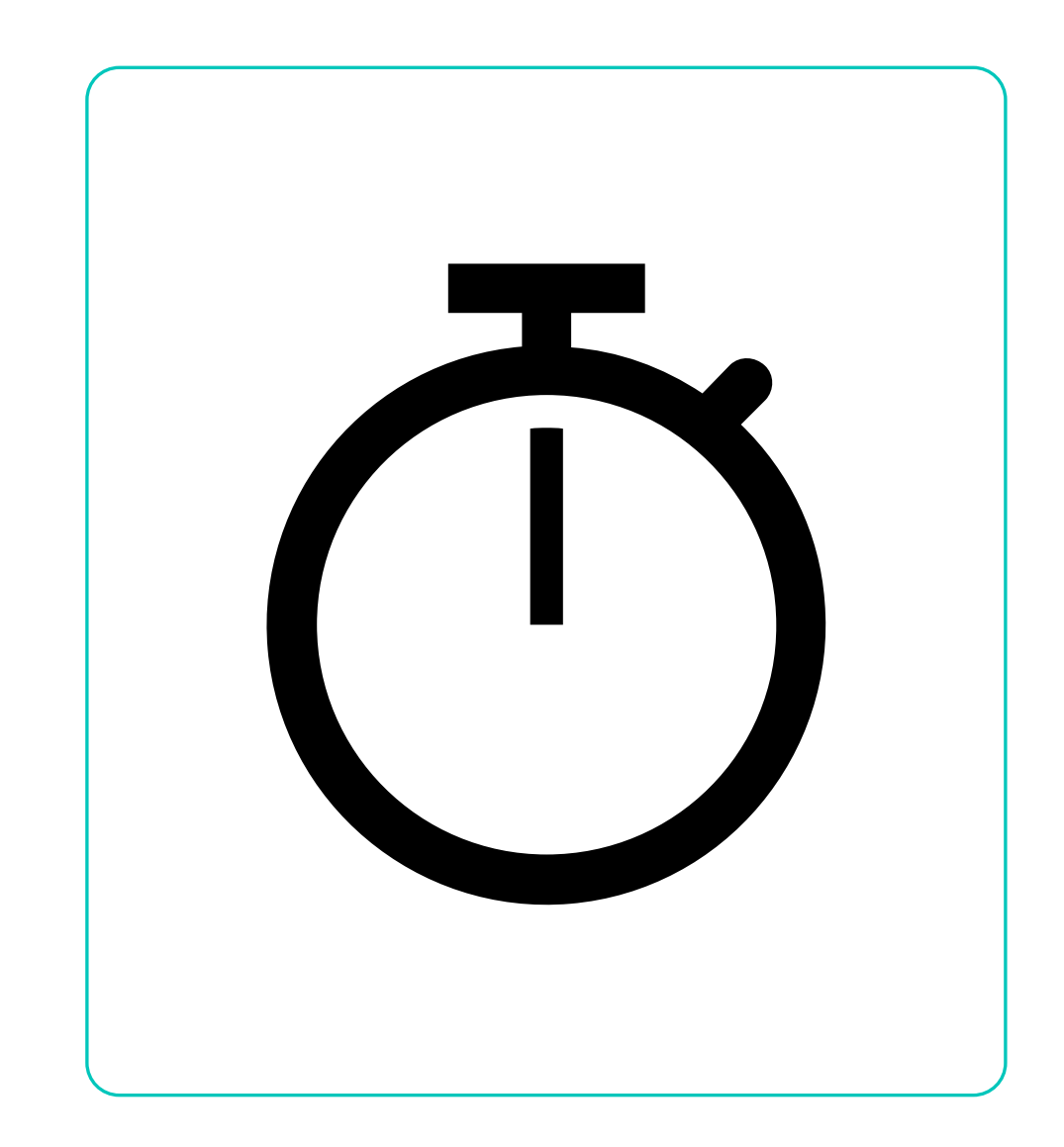

## Fiscal Year End Reimbursement

- For pay periods that straddle June 30, submit timesheets and wage calculations for days worked up to June 30, even though you may not have paid the Corps member for those days of work.
- Proof of payment may be included with the next reimbursement.

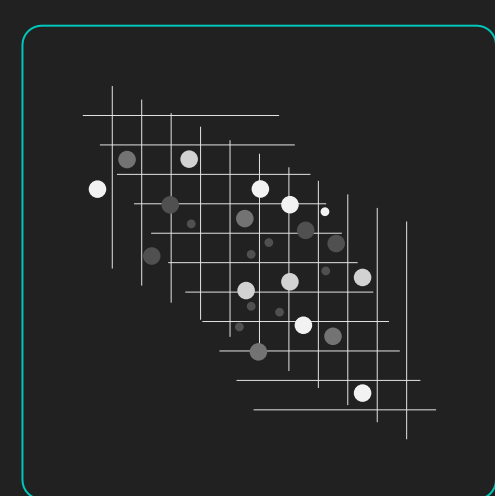

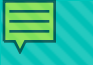

# Fiscal Year End Reimbursement

For expenses that straddle the fiscal year (e.g. rental vehicle):

Obtain an invoice up to June 30 and submit with your reimbursement OR calculate the cost up to June 30 and include those calculations in your reimbursement packet.

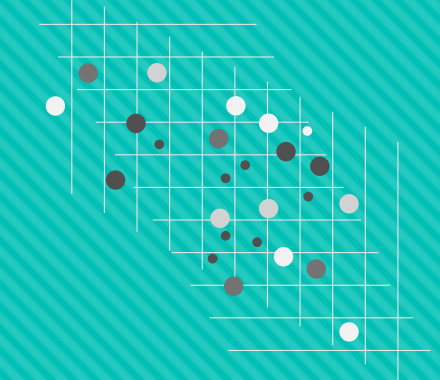

- Requisitions or purchase orders for services and supplies that are created before June 30<sup>th</sup> must be delivered, invoiced, and paid for before June 30<sup>th</sup>
- Invoices must be dated on or before June 30<sup>th</sup> invoices dated after June 30<sup>th</sup>, will be returned

### There are <u>six</u> parts to a YCC Reimbursement Packet:

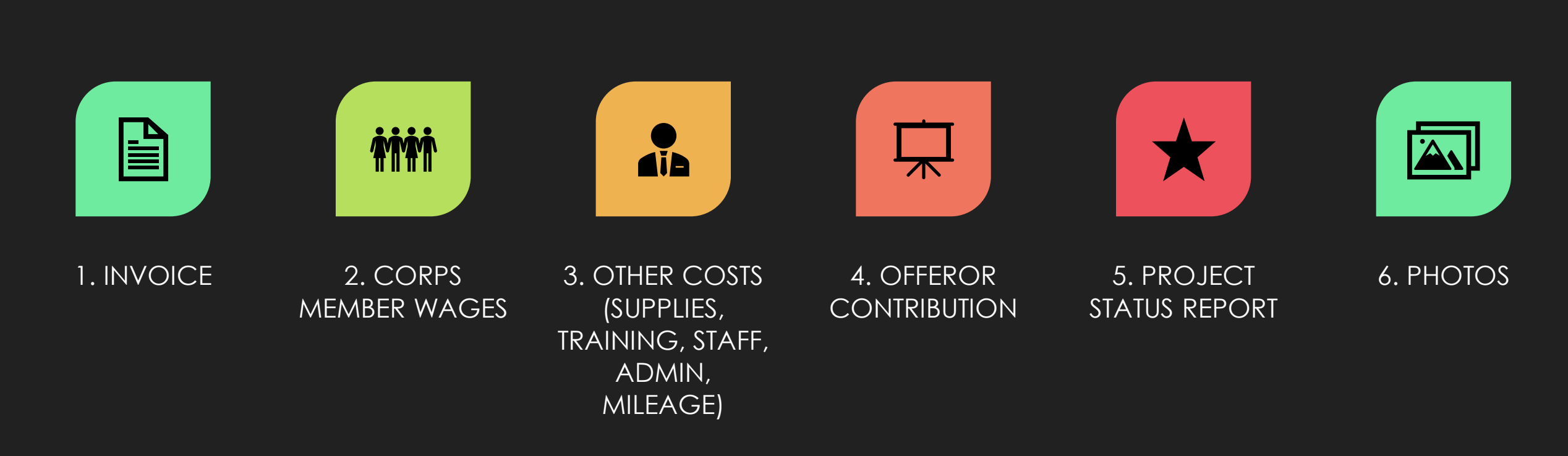

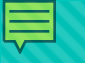

| YOUTH CONSERVAT                                     | ION  | CORPS INV    | OICE For REIM        | IBURSEMENT          |                     |      |               |
|-----------------------------------------------------|------|--------------|----------------------|---------------------|---------------------|------|---------------|
| Remit Payment to:                                   |      |              |                      |                     |                     |      |               |
| Contractor                                          |      |              |                      | Invoice Number:     | 23                  | 001  |               |
| Street                                              |      |              |                      |                     | Invoice Date:       |      |               |
| City, State, Zip                                    |      |              |                      |                     | Invoice Amount      | \$   | -             |
| Vendor #                                            |      |              |                      |                     |                     |      |               |
|                                                     |      |              |                      |                     |                     |      |               |
|                                                     |      |              |                      |                     |                     |      |               |
| Reporting Period-Start Date:                        |      |              |                      | Corp                | s Member Wages      |      |               |
| Reporting Period-End Date:                          |      |              |                      |                     | Percentage:         |      | #DIV/0!       |
| Total Number of weeks for project:                  |      | #VALUE!      |                      |                     |                     |      |               |
|                                                     |      |              |                      |                     |                     |      |               |
|                                                     |      |              | Adjustments          |                     |                     |      |               |
|                                                     |      |              | (attach confirmation |                     |                     |      | Remaining     |
| Line Item                                           |      | Budget       | emainmonrie          |                     | Current Request     |      | Budget        |
| Corps Member Wages/FICA/Unemployment/ Workers' Comp | \$   | 132,849.20   | \$ -                 |                     | \$ -                | \$   | 132,849.20    |
| Other Costs                                         | \$   | 29,650.00    | \$ -                 |                     | \$ -                | \$   | 29,650.00     |
| TOTAL:                                              | \$   | 162,499.20   | \$-                  |                     | \$-                 | \$   | 162,499.20    |
|                                                     |      |              |                      |                     |                     |      |               |
|                                                     |      |              |                      |                     |                     |      |               |
| MATCH (Minimum 20% of funds requested               | Ple  | edged Amount |                      | Previous Match      | Current Match       | Re   | maining Match |
| Contributions total (attach documentation)          | \$   | 33,795.00    | \$ -                 |                     | \$ -                | \$   | 33,795.00     |
|                                                     |      |              |                      |                     |                     |      |               |
|                                                     |      |              |                      |                     | % Match:            |      | #DIV/0!       |
|                                                     |      |              | The percent mai      | tch is calculated ( | as a percentage of  | fun  | ds requested; |
|                                                     | C D- |              | per your contrac     | t, you must mate    | n at least 20% of J | una  | s requested.  |
| Proposed by:                                        | C Pr | oject.       |                      |                     |                     |      |               |
| Prepared by:                                        | e-m  | 1411:        |                      |                     |                     |      |               |
|                                                     |      |              |                      | · · · · ·           |                     |      |               |
|                                                     |      | 1            |                      |                     |                     |      |               |
| Invoice 1 Invoice 2 Invoice 3 Invoice               | 4    | Invoice 5    | Invoice 6   Invo     | nce 7   Invoice     | 8 Invoice 9         | invo | DICE 10       |
| Ten invioces are provided, use the invoices in s    | sequ | uence.       |                      |                     |                     |      |               |

# 1. Invoice

- Sponsors are provided 10 invoices
- Total awarded budget(s) are already entered into invoice
- Invoices automatically calculate the total Invoice Amount and deduct from the remaining budget

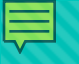

### Areas highlighted in yellow have formulas and will automatically be populated.

| Remit Payment to:                                                  |          |             |                                                        |                     |             |                |      |               |
|--------------------------------------------------------------------|----------|-------------|--------------------------------------------------------|---------------------|-------------|----------------|------|---------------|
| Contractor                                                         |          |             |                                                        | Invoice Number:     |             | 23             | 001  |               |
| Street                                                             |          |             |                                                        |                     |             | Invoice Date:  |      | 6/2/2024      |
| City, State, Zip                                                   |          |             |                                                        |                     | Inve        | oice Amount    | \$   | 50,000.00     |
| Vendor #                                                           |          |             |                                                        |                     |             |                |      |               |
|                                                                    |          |             |                                                        |                     |             |                |      |               |
|                                                                    | ]        |             |                                                        |                     |             |                |      |               |
| Reporting Period-Start Date:                                       | May      | 1, 2024     |                                                        | Corp                | s Me        | ember Wages    |      |               |
| Reporting Period-End Date:                                         | June     | 2 1, 2024   |                                                        |                     |             | Percentage:    |      | 90.00%        |
| Total Number of weeks for project:                                 |          | 4.43        |                                                        |                     |             |                |      |               |
|                                                                    |          |             | Adjustments<br>(attach confirmation<br>email from YCC) |                     |             |                |      | Remaining     |
| Line Item                                                          |          | Budget      |                                                        |                     | Cur         | rent Request   |      | Budget        |
| Corps Member Wages/FICA/Unemployment/ Workers' Comp                | \$       | 132,849.20  | \$-                                                    |                     | \$          | 45,000.00      | \$   | 87,849.20     |
| Other Costs                                                        | \$       | 29,650.00   | \$-                                                    |                     | \$          | 5,000.00       | \$   | 24,650.00     |
| TOTAL:                                                             | \$       | 162,499.20  | \$ -                                                   |                     | \$          | 50,000.00      | \$   | 112,499.20    |
| MATCH (Minimum 20% of funds requested                              | Pla      | daad Amount |                                                        | Provious Match      | <b>C</b> 11 | rront Match    | Pon  | anining Match |
| Contributions total (attach documentation)                         | rie<br>¢ | 22 705 00   | ć                                                      | Flevious Watch      | Ċ           | 7 500.00       | ć    |               |
| Contributions total (attach documentation)                         | 2        | 33,795.00   | Ş -                                                    |                     | Ş           | 7,500.00       | Ş    | 20,295.00     |
|                                                                    |          |             |                                                        |                     |             | % Match:       |      | 15.00%        |
|                                                                    |          |             | The percent mat                                        | tch is calculated o | as a p      | percentage of  | funa | ls requested; |
| A certify this invoice reflects expenditures accrued during the VC | °C Pr    | oject       | per your contrac                                       | t, you must mate    | n at        | ieast 20% 0J J | unas | requested.    |

| Reporting Period-Start Date:                                      | Jun   | e 2, 2024   |                                              |        |                |                     |        |               |
|-------------------------------------------------------------------|-------|-------------|----------------------------------------------|--------|----------------|---------------------|--------|---------------|
| Reporting Period-End Date:                                        | Jun   | e 30, 2024  |                                              | Cor    | ps Member V    | Vages Percentage:   |        | 90.00%        |
| Total Number of weeks for project:                                |       | 8.57        |                                              |        |                |                     |        |               |
|                                                                   |       |             |                                              |        |                |                     |        |               |
|                                                                   |       |             | Adjustments<br>(attach<br>confirmation email |        | Previous       |                     |        |               |
| Line Item                                                         | _     | Budget      | from YCC)                                    | Rei    | mbursement     | Current Request     | Rem    | aining Budge  |
| Corps Member Wages/FICA/Unemployment/ Workers' Comp               | \$    | 132,849.20  | ş -                                          | Ş      | 45,000.00      |                     | Ş      | 87,849.20     |
| Supplies/Equipment/Misc.                                          | \$    | 29,650.00   | Ş -                                          | Ş      | 5,000.00       | ş -                 | \$     | 24,650.00     |
| TOTAL:                                                            | \$    | 162,499.20  | \$-                                          | \$     | 50,000.00      | \$-                 | \$     | 112,499.20    |
|                                                                   |       |             |                                              |        |                |                     |        |               |
| Contributions Match                                               | Ple   | dged Amount |                                              | Pre    | vious Match    | Current Match       | Ren    | naining Match |
| Attach all documentation (worksheet)                              | \$    | 33,795.00   | ş -                                          | Ş      | 7,500.00       | ş -                 | \$     | 26,295.00     |
|                                                                   |       |             |                                              |        |                |                     |        |               |
|                                                                   |       |             |                                              |        |                | % Match met:        |        | 15.009        |
|                                                                   |       |             | The percent mate                             | h is c | alculated as a | percentage of fund  | ls rea | quested; per  |
|                                                                   |       |             | your contract, you                           | ı mus  | t match at lea | st 20% of funds red | uest   | ed.           |
| I certify this invoice reflects expenditures accrued during the Y | CC F  | Project:    |                                              |        |                |                     |        |               |
| Prepared by:                                                      | e-m   | nail:       |                                              |        |                |                     |        |               |
| Name of Signature Authority                                       |       | Title       | of Signature Auth                            | ority  |                |                     |        |               |
| · · · · · · · · · · · · · · · · · · ·                             |       |             | _                                            | T      |                |                     |        |               |
|                                                                   |       |             |                                              |        |                |                     |        |               |
|                                                                   |       |             |                                              |        |                |                     |        |               |
| Invoice 1 Invoice 2 Invoice 3 Invoice 4 Invo                      | ice 5 | i Invoice 6 | Invoice 7 Inv                                | oice 8 | Invoice 9      | Invoice 10          | Ð      |               |
|                                                                   |       |             |                                              |        |                |                     |        |               |

Totals from your previous reimbursements will be populated automatically on the next invoice

### There are 3 Budget Line Items

 Other Costs (including Vehicle Usage)

O Offeror Contribution

| Line Item                                           | Budget         | Adjustments<br>(attach<br>confirmation email<br>from YCC) |                | Current Request | Remaining Budget |
|-----------------------------------------------------|----------------|-----------------------------------------------------------|----------------|-----------------|------------------|
| Corps Member Wages/FICA/Unemployment/ Workers' Comp | \$ 54,483.23   | s -                                                       |                |                 | \$ 54,483.23     |
| Other Costs                                         | \$ 22,910.00   | S -                                                       |                |                 | \$ 22,910.00     |
| TOTAL:                                              | \$ 77,393.23   | \$-                                                       |                | \$-             | \$ 77,393.23     |
|                                                     |                |                                                           |                |                 |                  |
| MATCH (Minimum 20% of funds requested               | Pledged Amount |                                                           | Previous Match | Current Match   | Remaining Match  |
| Contributions total (attach documentation)          | \$ 25,120.00   | S -                                                       |                |                 | \$ 25,120.00     |

# Budget Line Items

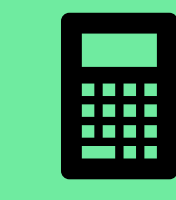

YCC provides Reimbursement Worksheets that may be used as a summary sheet for each line items. The worksheets have formulas to calculate totals automatically

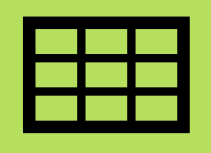

You may use your own worksheets, but a summary spreadsheet <u>**must**</u> be included for each budget line-item section.

## 2. Corps Member Wages

| Offeror:         | Contracto | r        |       |        |              |              |                 |              |              |
|------------------|-----------|----------|-------|--------|--------------|--------------|-----------------|--------------|--------------|
|                  |           |          |       |        |              | Workers'     |                 |              |              |
| Corps Position   | Number    |          | Hours | Number |              | Comp:        | Unemployment:   | FICA:        |              |
| (Member,         | of        | Wage     | per   | of     |              | Enter % Rate | Enter % Rate in | Enter % Rate |              |
| Leader, Trainer) | People    | per Hour | Week  | Weeks  | Gross Wages  | in Gray Box  | Gray Box        | in Gray Box  | Total Budget |
|                  |           |          |       |        |              | 3.00%        | 4.00%           | 6.25%        |              |
| Trainer          | 1         | \$ 16.00 | 40    | 8      | \$ 5,120.00  | \$ 153.60    | \$ 204.80       | \$ 320.00    | \$ 5,798.40  |
| Member           | 5         | \$ 15.00 | 40    | 8      | \$ 24,000.00 | \$ 720.00    | \$ 960.00       | \$ 1,500.00  | \$ 27,180.00 |

#### Cost Response

 Enter FICA & Unemployment & workers' comp percentage from your cost response

|                               |       | Youth C<br>Invo | onservatio<br>pice Works | n C<br>hee | orps<br>t     |                                 |                                                          |             |
|-------------------------------|-------|-----------------|--------------------------|------------|---------------|---------------------------------|----------------------------------------------------------|-------------|
| Worksheet                     | : Wag | ges/FIC         | A/Unem                   | plo        | oyment L      | ine l                           | tem                                                      |             |
| Corps Member Name             | Wa    | ge/Hr           | # of<br>Hours<br>Worked  |            | Gross<br>Wage | En<br>+Une<br>nt +<br>Com<br>gr | ter FICA<br>employme<br>Workers'<br>p %age in<br>ray box | Total       |
|                               |       |                 |                          |            |               | 1                               | 3.250%                                                   |             |
| Thaddeus Begay                | \$    | 15.00           | 80.00                    | \$         | 1,200.00      | \$                              | 159.00                                                   | \$ 1,359.00 |
| Sara Smile                    | \$    | 16.00           | 80.00                    | \$         | 1,280.00      | \$                              | 169.60                                                   | \$ 1,449.60 |
| Ernesto Orega                 | \$    | 15.00           | 72.00                    | \$         | 1,080.00      | \$                              | 143.10                                                   | \$ 1,223.10 |
| Rob Yaksich                   | \$    | 16.00           | 44.00                    | \$         | 704.00        | \$                              | 93.28                                                    | \$ 797.28   |
| Brittany Tsosie (crew leader) | \$    | 18.00           | 80.00                    | \$         | 1,440.00      | \$                              | 190.80                                                   | \$ 1,630.80 |
|                               | \$    | -               |                          | \$         | -             |                                 |                                                          | <b>\$</b> - |

# Supporting Documentation

- Copies of Corps members' cancelled checks or pay stubs OR the direct deposit print-out attached to the timesheet
- Timesheets if the paystubs do not reflect dates and hours worked

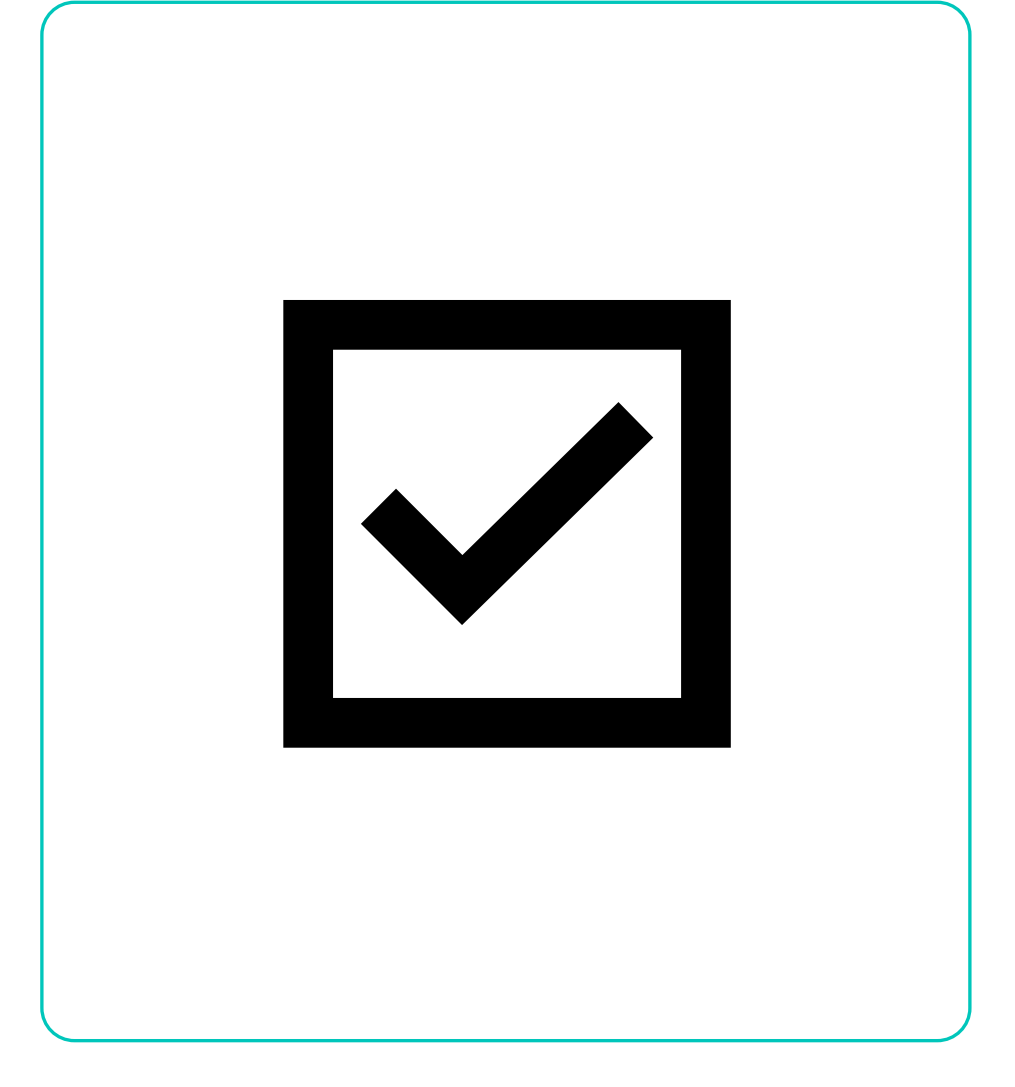

### 3. Other Costs (Supplies, Training, Staff, Admin, Mileage)

- Enter a brief but specific description for each invoice
- Show calculations where necessary
- List invoices separately
- Items on invoices may be grouped, e.g. "hardware for picnic tables"

Youth Conservation Corps Invoice Worksheet

| Worksheet: Other Cost                 | s (Supplies              | , Trainir     | ng, s | Staff, Ad | Imin | )        |
|---------------------------------------|--------------------------|---------------|-------|-----------|------|----------|
| Item Description                      | Unit<br>(Hour,<br>Class) | # of<br>Units | Pri   | ce/Unit   |      | Total    |
| First Aid training for crew           | person                   | 10            | \$    | 65.00     | \$   | 650.00   |
| Hard hats for crew                    | person                   | 10            | \$    | 15.00     | \$   | 150.00   |
| Admin costs, at 10% of \$24,000       | item                     | 1             | \$2   | 2,400.00  | \$   | 2,400.00 |
| Hrdware for gazebo construction       | item                     | 1             | \$    | 120.00    | \$   | 120.00   |
| Chainsaw trainer (Erica) wages        | hour                     | 40            | \$    | 32.00     | \$   | 1,280.00 |
| Base coarse for path at nature center | cubic yd                 | 10            | \$    | 100.00    | \$   | 1,000.00 |
|                                       |                          |               | \$    | -         | \$   | -        |
|                                       |                          |               | \$    | -         | \$   | -        |
|                                       |                          |               | \$    | -         | \$   | -        |
|                                       |                          |               | \$    | -         | \$   | -        |
|                                       |                          |               | \$    | -         | \$   | -        |
|                                       |                          |               | \$    | -         | \$   | -        |
|                                       |                          |               | \$    | -         | \$   | -        |
|                                       |                          |               | \$    | -         | \$   | -        |
|                                       |                          |               | \$    | -         | \$   | -        |
|                                       |                          |               | \$    | -         | \$   | -        |
|                                       |                          |               | Ŧ     | ΤΟΤΑΙ     | \$   | 5.600.00 |
|                                       |                          |               |       |           | -    | -1       |

# **Other Costs: Supporting Documentation**

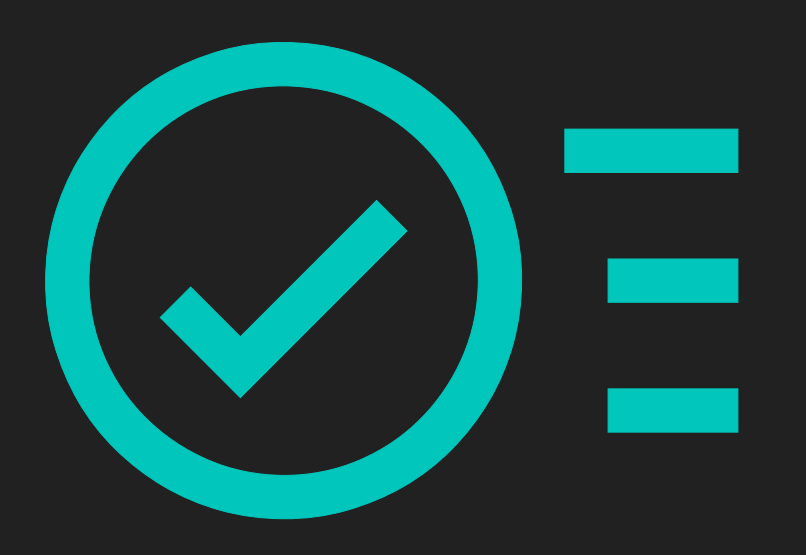

- Legible, clearly dated and with the business name and address printed on them.
- Descriptions and quantities of each item
- Copied receipts.
- Paystubs for staff.

# Other Costs: Proof of Payment

- Purchase order (for government entities)
- Copy of a payment voucher (for government entities)
- Copy of a cancelled check or check register or credit card statement (non-profits)
- Copies of checks or pay stubs OR the direct deposit print-out for staff or trainer time
- Proof of payment not required for fuel/ice/food; receipts are enough
- If claiming admin time, please include calculations that are consistent with your approved proposal

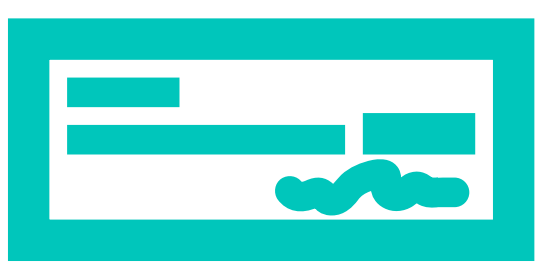

### Other Costs: Vehicle Usage Form

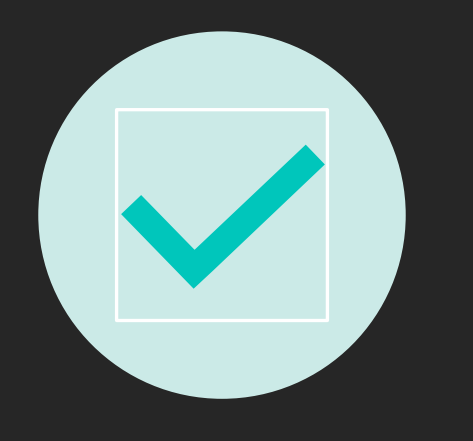

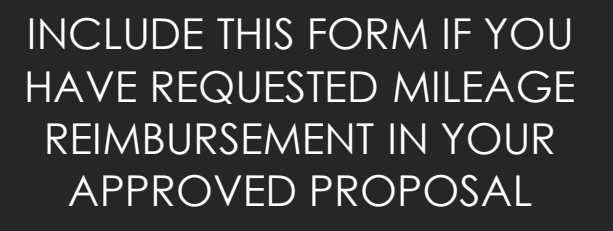

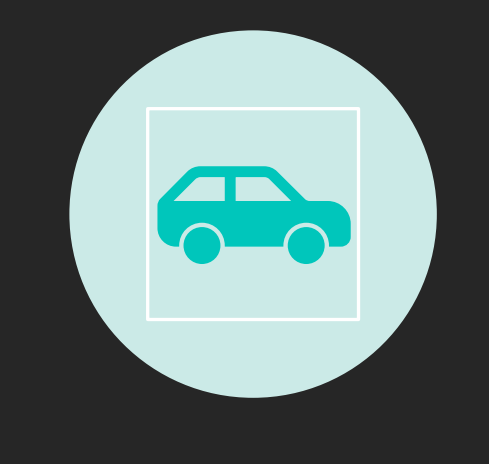

YOU CAN CLAIM EITHER MILEAGE OR GAS. <u>NOT BOTH</u>

|    | All sections of this for   | rm must be fille | ed out               |                       |          |                           |
|----|----------------------------|------------------|----------------------|-----------------------|----------|---------------------------|
| :  |                            | Make & M         | lodel:               |                       |          |                           |
|    |                            | Select<br>one:   | Company<br>Vehicle 🕑 | Privately<br>Owned 🔲  | Ren      | tal                       |
|    |                            | Base             | iecer                |                       |          |                           |
| e  | Reason for Trip            | Start            | End                  | Number<br>of<br>Miles | *<br>\$. | Miles <b>x</b><br>52/mile |
| 24 | Haul Material to site      | 82000            | 82081                | 81                    | \$       | 42.12                     |
| 24 | Transport Crew to Training | 82475            | 82712                | 237                   | \$       | 123.24                    |
| 24 | Travel to worksite (RT)    | 82810            | 82832                | 22                    | \$       | 11.44                     |
| 24 | Haul Material to site      | 83021            | 83101                | 80                    | \$       | 41.60                     |
|    |                            |                  |                      | -                     | \$       | -                         |
|    |                            |                  |                      | -                     | \$       | -                         |
|    |                            |                  |                      | -                     | \$       | -                         |
|    |                            |                  |                      | -                     | \$       | -                         |
|    |                            |                  |                      | -                     | \$       | -                         |
|    |                            |                  |                      | -                     | \$       | -                         |
|    |                            |                  |                      | -                     | \$       | -                         |
|    |                            |                  |                      | -                     | \$       | -                         |
|    |                            |                  |                      | -                     | \$       | -                         |
|    |                            |                  |                      | -                     | \$       | -                         |
|    |                            |                  |                      | -                     | \$       | -                         |
|    |                            |                  |                      | -                     | \$       | -                         |
|    |                            |                  |                      | -                     | \$       | -                         |
|    |                            |                  |                      |                       |          |                           |
|    |                            |                  | Totals:              | 420.00                | ±        | 218 40                    |

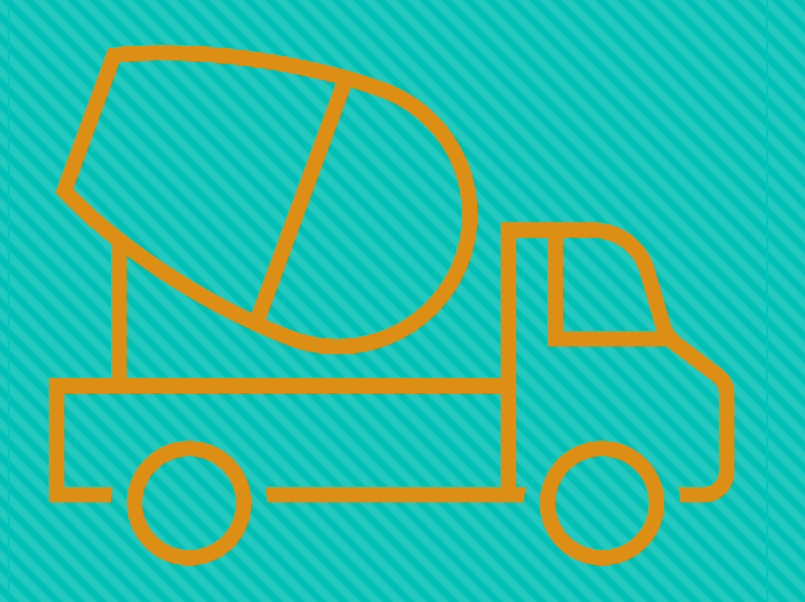

#### OFFEROR CONTRIBUTION

Offerors must submit proof of payment or contribution of in-kind contributions for a minimum of 20% of requested funds.

For staff time, please include all benefits in the stated rate. Volunteer time is valued at \$31.80 / hour as of April 2023.

| Item Description                          | Unit (Hour,<br>Class) | # of<br>Units | P  | Price/Unit |    | Total    |
|-------------------------------------------|-----------------------|---------------|----|------------|----|----------|
| Training: Fence Building Chris            | hour                  | 12            | \$ | 25.00      | \$ | 300.00   |
| Volunteer Hours -supervision at work site | hour                  | 79            | \$ | 31.80      | \$ | 2,512.20 |
| Lumber for benches                        | gross                 | 1             | \$ | 1,500.00   | \$ | 1,500.00 |
| Bus Driver                                | hours                 | 22            | \$ | 18.75      | \$ | 412.50   |
|                                           |                       |               | \$ | -          | \$ | -        |
|                                           |                       |               | \$ | -          | \$ | -        |
|                                           |                       |               | \$ | -          | \$ | _        |
|                                           |                       |               | \$ | -          | s  |          |
|                                           |                       |               | \$ | -          | \$ | -        |

## 4. Offeror Contribution

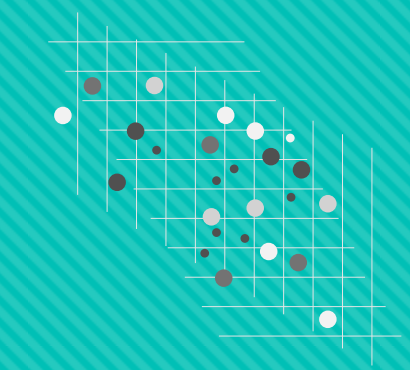

# **Supporting Documentation**

 Same type of supporting documentation as Other Costs.

### Sponsors must submit:

- Invoices and proof of payment
- Paystubs and timesheets for the trainers/employees
- Timesheets for volunteer time or sign-in sheets

# Add Total To Invoice

- Enter the total under "Current Match" on the invoice.
- The invoice automatically tracks the percentage contribution as a function of the funds requested.

| Line item                                           | Budget         | from YCC) |                | Current Request | Kemaining Budget |
|-----------------------------------------------------|----------------|-----------|----------------|-----------------|------------------|
| Corps Member Wages/FICA/Unemployment/ Workers' Comp | \$ 54,483.23   | s -       |                |                 | \$ 54,483.23     |
| Other Costs                                         | \$ 22,910.00   | s -       |                |                 | \$ 22,910.00     |
| TOTAL:                                              | \$ 77,393.23   | \$-       |                | \$-             | \$ 77,393.23     |
|                                                     |                |           |                |                 |                  |
|                                                     |                |           |                |                 |                  |
| MATCH (Minimum 20% of funds requested               | Pledged Amount |           | Previous Match | Current Match   | aming Match      |
| Contributions total (attach documentation)          | \$ 25,120.00   | S -       |                |                 | \$ 25,120.00     |
|                                                     |                |           |                |                 |                  |

# 5. Status Report

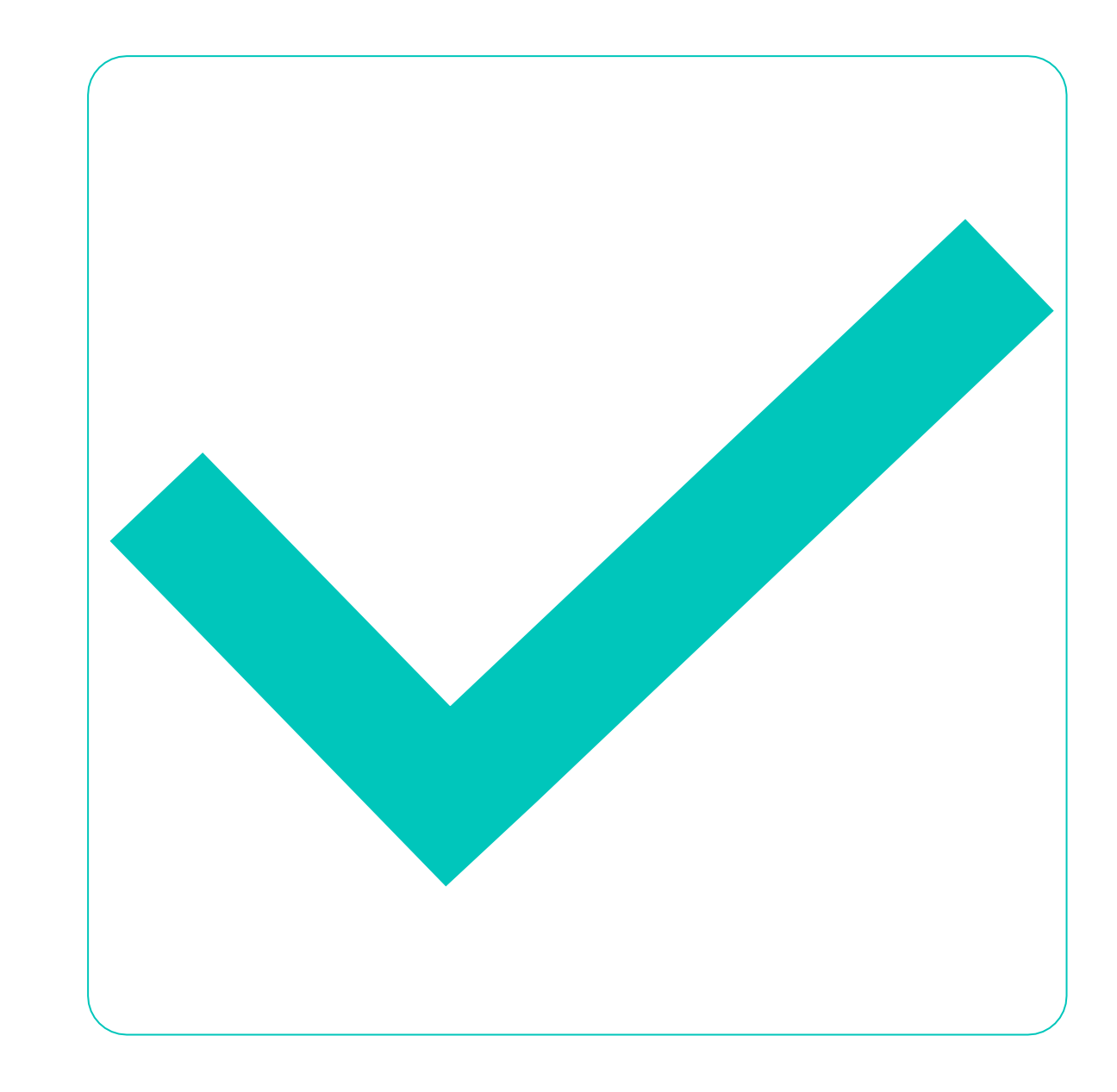

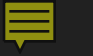

 Sign into the YCC Project
 Sponsor Portal.
 Contact YCC staff
 by email if you
 can't log in.

#### **New Mexico Youth Conservation Corps**

#### **Project Sponsor Section**

#### Login

Welcome to the YCC Project Sponsors Section. This section will allow you to report on the progress of your YCC Project and register Corps members for the purpose of tracking service time, skills learned and employment evaluations.

| User Name: | morganl.tolen@emnrd.nm.gov |  |
|------------|----------------------------|--|
| Password:  |                            |  |
| Sign In    |                            |  |
|            |                            |  |

#### **Projects**

The projects sections list all of your approved YCC projects. Click on the edit button next to the project you wish to maintain, i.e. change contact details, add and release corps members, generate final project or status reports.

|                                    | Project                   | Description                     | Time Period           |
|------------------------------------|---------------------------|---------------------------------|-----------------------|
| Project and Corps member Reporting | Conservation of Resources | Perform Conservation everywhere | 7/1/2024 - 12/31/2024 |
|                                    |                           |                                 |                       |

#### Select current project

#### **Project Status Reports**

The Project Status Reports section allows you to generate the required project status reports and the final project report for this project. It uses the information supplied above to partially complete the reports. Fill in the remaining details and click on the print button. Sign the resulting print out and send it to YCC.

Note: All Corps member must be released before your final report can filed.

Update Project Status

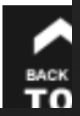

Scroll down to "update project status"

Total Hours Paid to All Corps Members:

Additional Hours Paid:

Total Hours Paid:

| Work Plans<br>(Required) | Training & Education<br>(Required) | Additional Comments<br>(Optional) |
|--------------------------|------------------------------------|-----------------------------------|
| Save                     |                                    |                                   |
| Botanical 0              | Sarden: Landscaping                |                                   |
| Status:                  | In Progress                        | /                                 |
| Previously Rep           | orted Proaress:                    |                                   |

# There are three tabs:

• Work plans (required)

 Training and Education (required)

• Additional Comments (optional)

#### 1. Work Plans

#### 2024 San Juan College Youth Conservation Corps

| Total Hours Paid to All Corps Members: |                          |                                    | 4942                              |      |  |
|----------------------------------------|--------------------------|------------------------------------|-----------------------------------|------|--|
| Additional Hours Paid:                 |                          | 500                                |                                   |      |  |
| То                                     | tal Hours Paid:          |                                    |                                   | 5442 |  |
|                                        | Work Plans<br>(Required) | Training & Education<br>(Required) | Additional Comments<br>(Optional) |      |  |

 Enter the hours worked in the period you are reporting for in the "Additional Hours Paid"

 When you Save, the hours will be added to the hours worked already reported

#### \*5 corps members X 100 hours worked = 500 additional hours paid\*

### Work Plan Status

Each Work Plan has three status options. Select one of the following:

O In progress

O Completed

O Request for Cancellation

| Improve t | the conservation area              |   |
|-----------|------------------------------------|---|
| Status:   | In Progress 🗸                      |   |
| Progress: | Improve the conservation area      |   |
| Wetland I | Completed V Date: /                |   |
| Progress: | Wetland restoration                | 1 |
| Mosaic m  | nural on the plaza                 |   |
| Status:   | Request for Cancellation 🗸 Date: / |   |
| Reason:   |                                    |   |
|           |                                    |   |

| WUIK FIAIIS | maining & Education          | Additional Comments                |
|-------------|------------------------------|------------------------------------|
| (Required)  | (Required)                   | (Optional)                         |
| Save        |                              |                                    |
| Improve the | e conservation area          |                                    |
| Status:     | In Progress                  | *                                  |
| Progress:   | Project has been going well. | Corps members have been working on |
|             |                              |                                    |
|             |                              |                                    |
|             |                              |                                    |

# Work Plans: In progress

 Work plans that are not completed will remain "In Progress".

 Add information about the work project's progress OPreviously reported progress will appear from all previously submitted status updates

| Status: In Progress           | August roport Foirgrounds roport                                       |
|-------------------------------|------------------------------------------------------------------------|
| Previously Reported Progress: | hands-on training as they worke                                        |
|                               | installing the 2 & 4 rocks to prev                                     |
|                               | then compacted the areas that the                                      |
|                               | delivered the ¾-inch gravel, and                                       |
|                               | Skills and Boys Council class se                                       |
|                               | submitted their permission slips a<br>through the Partnership for Succ |
|                               |                                                                        |
| Progress:                     |                                                                        |
|                               |                                                                        |
|                               |                                                                        |
|                               |                                                                        |
|                               |                                                                        |
|                               |                                                                        |
| Save                          |                                                                        |

Rio Arriba County Fairgrounds Improvement: The worl

# Work Plans: Completed

Enter the date (month / year) of completion, and any final notes

|   | Build a trail     |                                                                  |   |
|---|-------------------|------------------------------------------------------------------|---|
|   | Status:           | Completed          Date (MM/YY):         10         /         24 |   |
|   | Previously Report | ed Progress:                                                     |   |
|   | Progress:         | Project has been completed. Corps members finishes               |   |
|   |                   |                                                                  |   |
|   |                   |                                                                  |   |
|   |                   |                                                                  |   |
|   | Save              |                                                                  |   |
| _ |                   |                                                                  | _ |

#### Work Plans: Request of Cancellation

Olf you are unable to complete a project, select "Request for Cancellation" and the date.

•You must enter a detailed reason for cancelling the work plan. YCC staff will follow up with you.

| Mosaic m  | nural on the plaza                      |
|-----------|-----------------------------------------|
| Status:   | Request for Cancellation V Date: 7 / 24 |
| Reason:   | Not enough time                         |
| Progress: | Mosaic mural on the plaza               |
|           |                                         |
| Save      |                                         |

Save your update before moving on to the next tab! Either button works.

|       | Work Plans<br>(Required) | Training & Education Additional Comments<br>(Required) (Optional) |
|-------|--------------------------|-------------------------------------------------------------------|
| Save! | Save                     |                                                                   |
|       | Improve th               | e conservation area                                               |
|       | Status:                  | In Progress 🗸                                                     |
|       | Progress:                | Improve the conservation area                                     |
|       |                          |                                                                   |
|       | Wetland re               | storation                                                         |
|       | Status:                  | In Progress V                                                     |
|       | Progress:                | Wetland restoration                                               |
|       |                          |                                                                   |
|       | Mosaic mu                | Iral on the plaza                                                 |
|       | Status:                  | In Progress 🗸                                                     |
|       | Progress:                | Mosaic mural on the plaza                                         |
|       |                          |                                                                   |
| Save! | Save                     |                                                                   |
|       |                          |                                                                   |

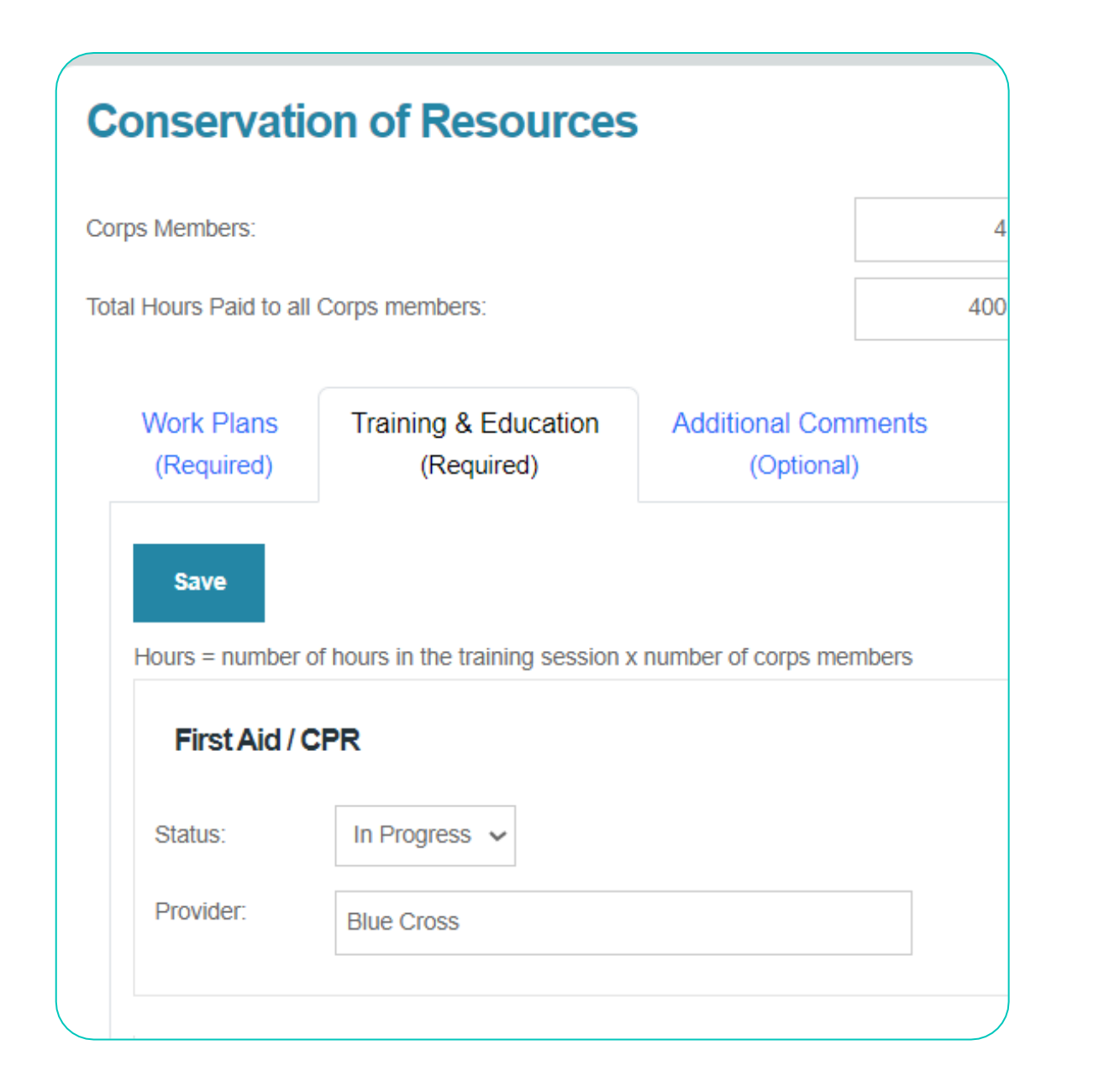

### 2. Training and Education

OSelect the Training and Education Tab. Each session has three status options:

In progress
Completed
Cancelled

# Training and Education: In progress

| Save           |                                                              |
|----------------|--------------------------------------------------------------|
| Hours = number | r of hours in the training session x number of corps members |
| First Aid /    | CPR                                                          |
| Status:        | In Progress 🗸                                                |
| Provider:      | Blue Cross                                                   |
|                |                                                              |

"In progress" is for trainings that are in progress or have not been started or completed

# **Training and Education: Completed**

| Power Tool Safety atus: Completed V Date (MM/YY): 8 / 24 | Select 'Comp<br>the drop-dov                                                 |
|----------------------------------------------------------|------------------------------------------------------------------------------|
| ovider: RAC STOP Prevention Team                         | Enter month of training was of                                               |
|                                                          |                                                                              |
| Enter the total<br>number of training<br>hours:          | Example: 4 corps<br>members X 5 hour<br>= 20 Hours (total<br>training hours) |

'Completed' from pp-down list

nonth and year g was completed

X 5 hours

## **Training and Education: Cancelled**

 Select cancelled from the dropdown list, enter the date, and state the reason the training was cancelled.

| Mentor Fig | delity                           |
|------------|----------------------------------|
| Status:    | Cancelled V Date (MM/YY): 8 / 24 |
| Provider:  | Concha Montano/ RAC STOP         |
| Reason:    |                                  |
|            |                                  |
| Hours:     | 0                                |
|            |                                  |

## **Training and Education: Additional Session**

Olf you've provided additional training, scroll to the bottom, press the "Add New Session" button, and enter the new session.

•You do not need to notify YCC if you add training, as long as it fits in the existing budget.

| w Session:  | Resume workshop | Add New Session |
|-------------|-----------------|-----------------|
| W 06351011. | Nesume workshop | Aud New Session |
|             |                 |                 |

### 3. Additional Comments

•The final tab, Additional Comments, is optional. Here you may enter any additional information you would like. This information will become part of the project file.

| Work Plans<br>(Required) | Training & Education<br>(Required) | Additional Comments<br>(Optional) |   |
|--------------------------|------------------------------------|-----------------------------------|---|
| Save                     |                                    |                                   |   |
| Additional<br>Comments:  | Here are some comments. H          | Here are some more comments       |   |
| Comments.                |                                    |                                   | , |

### 6. Photos

Email or upload at least **two** photos and at least 1MB in size.

Do NOT print photos and include in the packets

Photos should be emailed to YCC staff or upload to **YCC's Google Drive at** <u>https://photos.app.goo.gl/tRUm8KKmr</u> uB2SW3D6

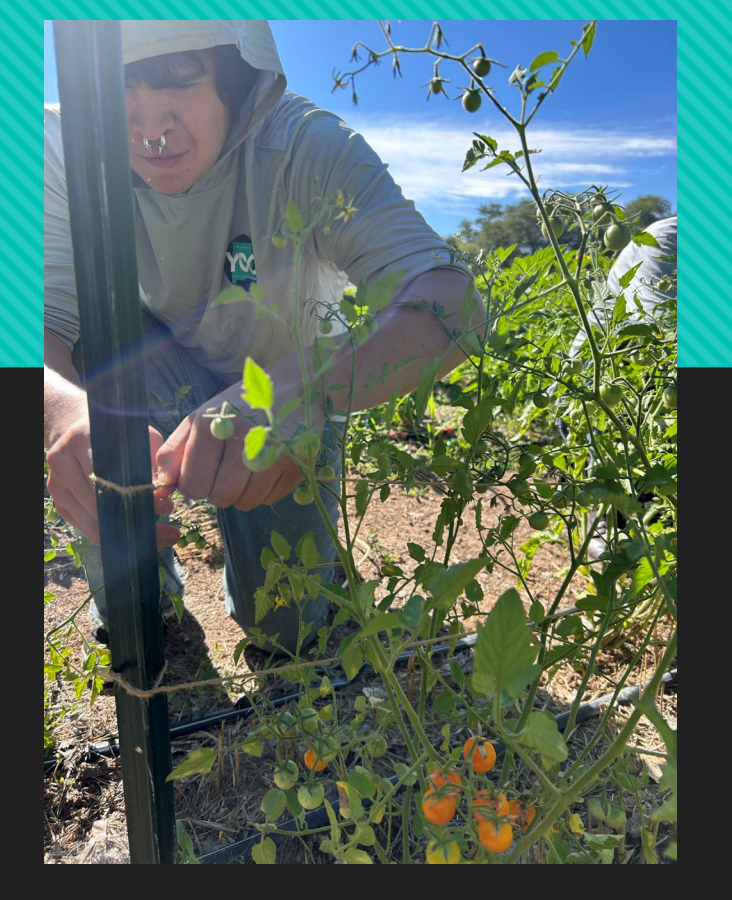

- Before and After Project
   Photos
- O Corps Members working
- Corps Members wearing YCC gear

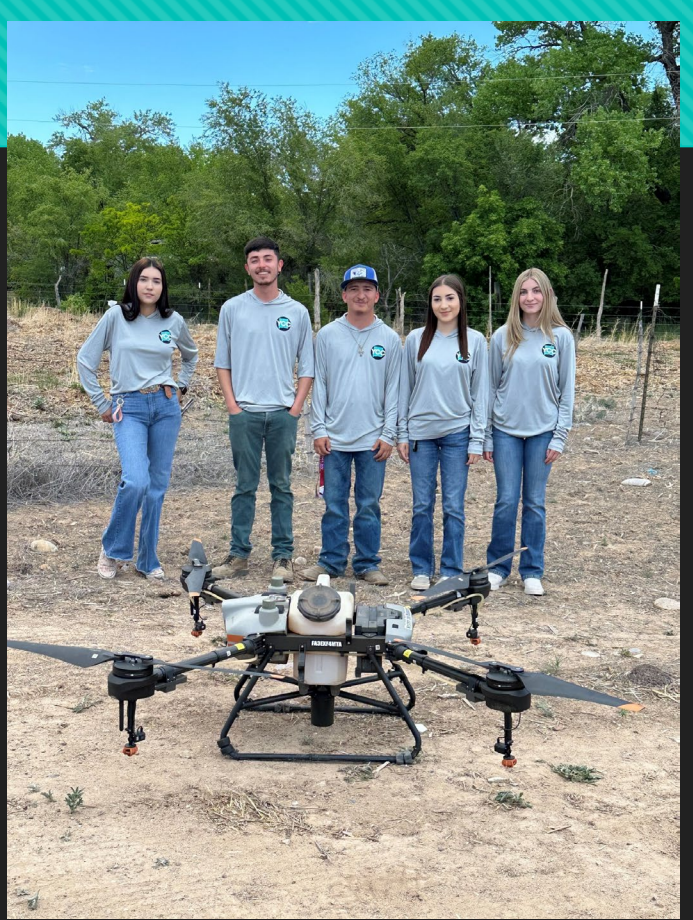

# Project Closeout

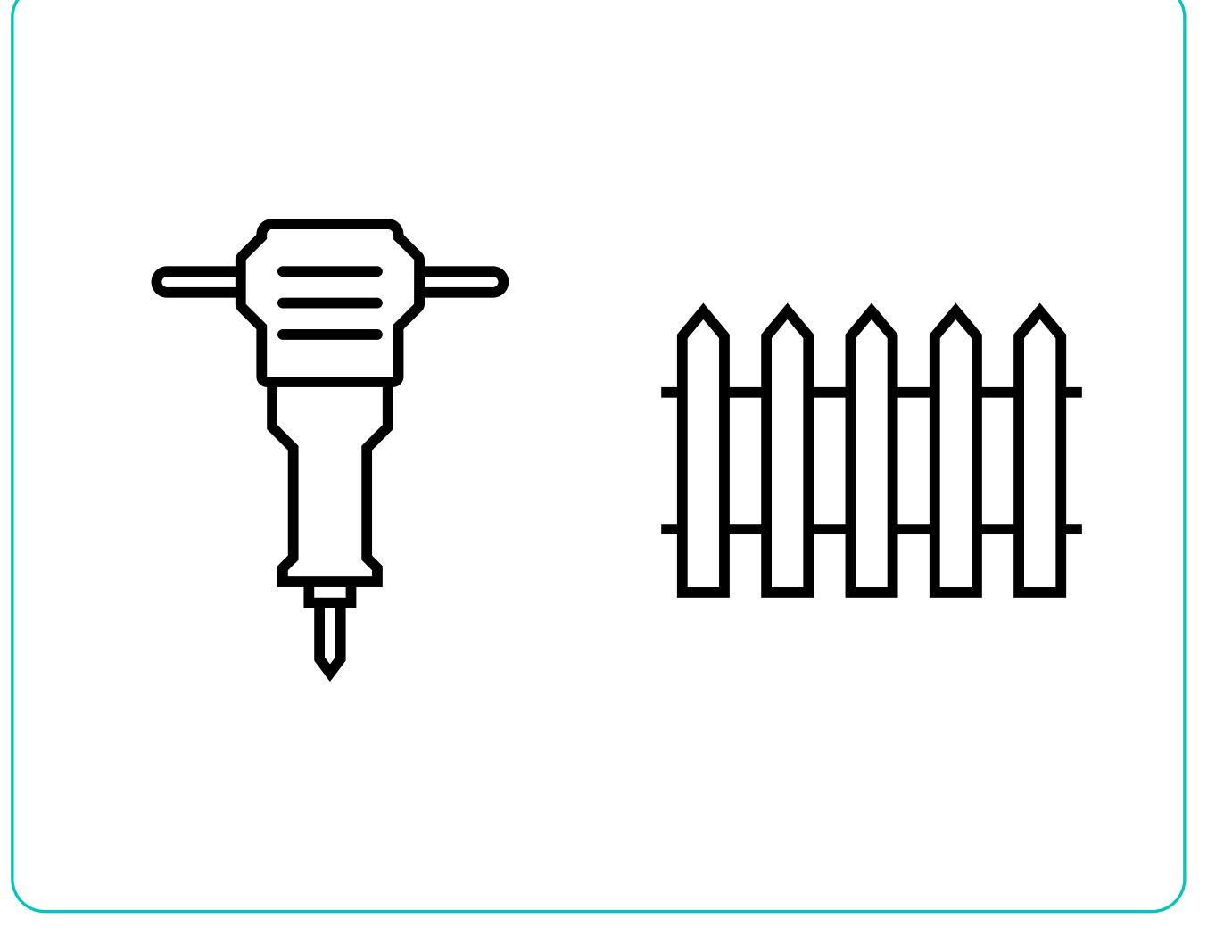

### There are five steps to closing out the project:

O Corps members complete a brief online survey. Make completing the survey part of every corps member's last day.

- O Sponsor completes a Status Report.
- O Sponsor releases\_the Corps member

O Corps members must complete their online survey before they can be released!

O Complete Final Project Report

O Prepare and submits the final reimbursement packet within 45 days after completion of the Project.

### 1. Corps Member Survey

- Each Corp member is assigned a project key that enables them to access the survey.
- The project key is printed at the bottom of the Certificate of Eligibility Form.
- Note: The only letter in the key is the very last digit.

#### New Mexico Youth Conservation Corps CERTIFICATION OF ELIGIBILITY

| Today's Date:             | 1/18/2023        | Date of Hire: | 9/26/2022 |
|---------------------------|------------------|---------------|-----------|
| Name:                     | Strong, Sandram  |               |           |
| Street Address:           | 123 Hedgehog Row |               |           |
| City, State, Zip<br>Code: | Chama, NM, 88401 |               |           |
| Date of Birth:            | 12/1/2000        | Age: 24       |           |
|                           | (mm/dd/vv)       |               |           |

I, Sandram Strong, certify that I am:

(Printed Corps Member Name)

1. A New Mexico resident (attach proof of residency, see page two for acceptable proof)

- 2. Not the child or sibling of the hiring officer or project supervisor.
- Between the ages of 14 25 at the time if hire (attach proof of age, i.e., driver's license or birth certificate);
- 4. Unemployed at the time of hire (no minimum time someone must be unemployed);
- Willing to work in cooperation with YCC Project Sponsor, Crew Leader, and other Corps members in order to complete the goals and tasks established for the YCC program.

I understand that:

 I may be evaluated periodically during my employment and agree to abide by the rules, policies and procedures of YCC as administered by <u>The Village of Chimayo</u> (Printed Project Sponsor Name)

Corps Member Signature

YCC Supervisor Signature

Corps Member Key: 6801315710825K

### 2. Update Project Status Report

#### **Project Status Reports**

The Project Status Reports section allows you to generate the required project status reports and the final project report for this project. It uses the information supplied above to partially complete the reports. Fill in the remaining details and click on the print button. Sign the resulting print out and send it to YCC.

Note: All Corps member must be released before your final report can filed.

Update Project Status

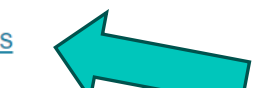

васк

## 3. Release Corps Members

#### **Required Information:**

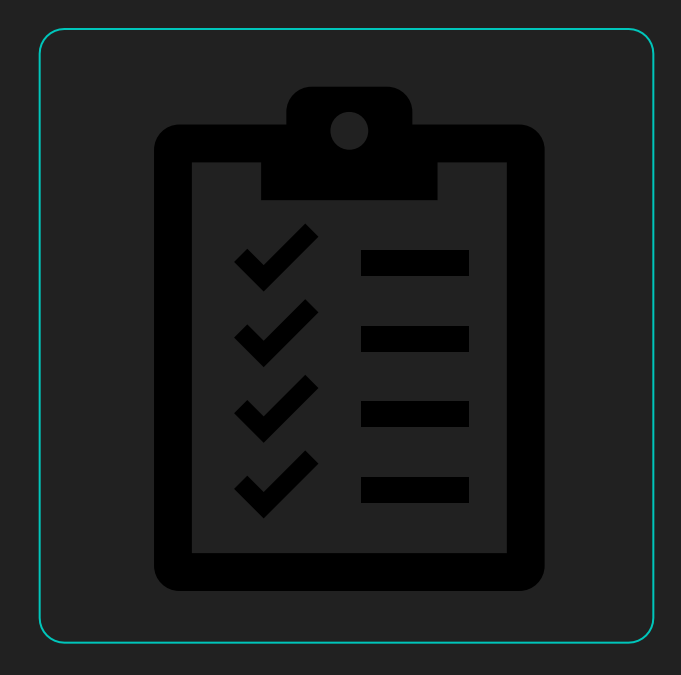

- Last day of employment
- What is the corps member doing next?
- Credits earned (if applicable)
- Explanation of end of service
- Final Evaluation (satisfactory or unsatisfactory)

#### **Corps Member Positions**

The Corps member section displays positions that have been budgeted for this project and the Corps member is currently employed in that position. Corps members can be added or released from the project h employed to replace a crew member who has left the project, please release the crew member that left and then add the new corps member in that position.

Note: A Corps member must complete thier survey before they can be released.

You may print blank surveys by clicking here.

|             | Member         |        |              |
|-------------|----------------|--------|--------------|
| Certificate | Bigears, Ted   | Leader | Edit/Release |
| Certificate | Tabletop, Jona | Member | Edit/Release |
| Certificate | Fairplay, Lisa | Member | Edit/Release |

| _ | _ | 1 |
|---|---|---|
| = |   |   |
| ~ |   |   |

| nsatisfactory: |  |
|----------------|--|
| omments:       |  |

### **Error!**

 If you try to release a corps member before they have done their survey, you will get an error.

Diam Out

- Press cancel and have the corps member do the survey!
- Reach out to YCC staff if the corps member is unable to take their survey.

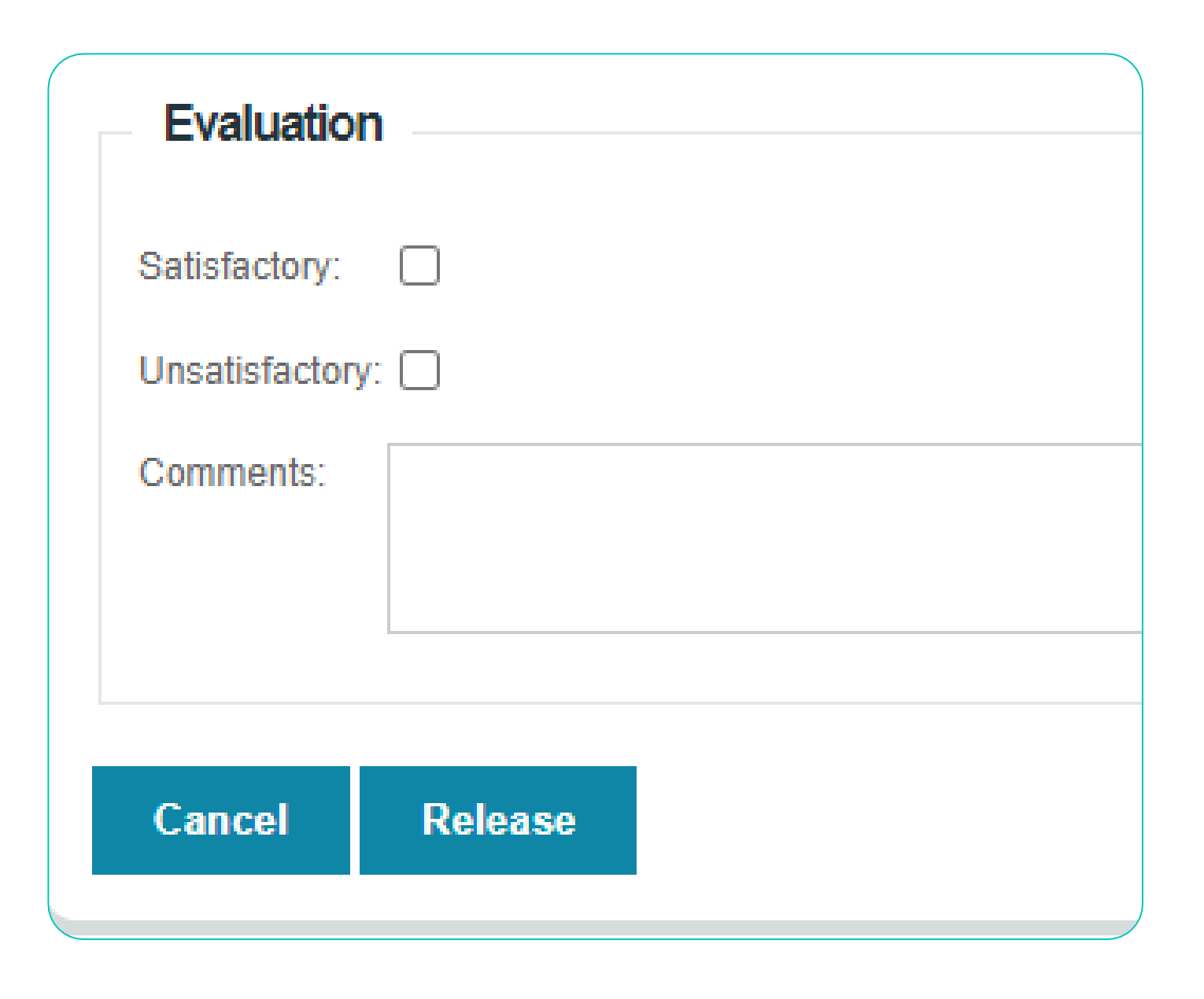

• An Unsatisfactory evaluation will not count towards YCC service for corps members benefits.

#### Project Status Reports

The Project Status Reports section allows you to generate the required project status reports and the final project print out and send it to YCC.

Note: All Corps member must be released before your final report can filed.

|   |        | Reporting Period     | Corps<br>Members | Hours<br>Worked | Training<br>Sessions | Training<br>Hours |        |
|---|--------|----------------------|------------------|-----------------|----------------------|-------------------|--------|
| 1 | View   | 3/6/2018 - 3/20/2018 | 5                | 340.00          | 2                    | 60.00             | Remove |
|   | Total: |                      |                  | 340.00          | 2                    | 60.00             |        |

Add Status Report

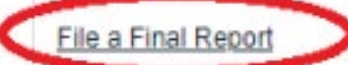

### 4. Final Report

 After all corps members are released, the Final Report link will appear at the bottom of the Project Details page  Most fields of the Final Report will automatically be filled in.

 You will be asked to do a short summary of the project.

| ect Report for                                                  | Trail Rehabilitation, clearing, noxious weed eradication                                                                               |
|-----------------------------------------------------------------|----------------------------------------------------------------------------------------------------|
| s                                                               |                                                                                                    |
|                                                                 | Identify the person submitting the report                                                                                              |
|                                                                 | ivenury are person submitting are report.                                                                                              |
|                                                                 |                                                                                                    |
|                                                                 |                                                                                                    |
|                                                                 |                                                                                                    |
| er Characteristics                                              |                                                                                                    |
| er Characteristics                                              | member.                                                                                                    |
| er Characteristics<br>e categories to each corps                | member. Number of Corps members at the completion of the Project                                                                       |
| er Characteristics<br>e categories to each corps<br>1           | member. Number of Corps members at the completion of the Project Number of Corps members released for unsatisfactory performance befor |
| er Characteristics<br>e categories to each corps<br>1<br>0<br>2 | member. Number of Corps members at the completion of the Project Number of Corps members released for unsatisfactory performance befor |

PRINT

SIGN

# SUBMIT WITH THE FINAL REIMBURSEMENT

2/12/2018

member.

Final Report Print

#### NEW MEXICO YOUTH CONSERVATION CORPS FINAL PROJECT REPORT

Reporting Sponsor: Bringing Youth Together, Inc. Date: 02/12/2018

Commission is committed to assisting Corps members to further their educational opportunities. Therefore the Act reads as follows:

#### 9-5B-9. Education; training.

A. Corps members shall be encouraged to increase their opportunities for employment by education and training. Corps personnel shall seek cooperative agreements with community colleges, vocational schools and other institutions of higher learning in an effort to aid corps members in achieving their educational goals. Corps personnel shall provide opportunities for corps members to achieve basic education, literacy and high school or equivalency diplomas.

B. On completion of employment, a corps member who has twelve full months of employment as a corps member during a period not to exceed forty-eight months, and who has receive evaluations throughout his employment, is entitled to receive as additional compens hundred dollars (\$500) or a one thousand five hundred dollar (\$1,500) educational t a New Mexico public institution of higher education. The educational tuition vouch years. If the corps member's employment was completed in less than twelve year period due to circumstances beyond the corps member's control, the program r authorize a partial compensation payment or a partial educational tuition voucher to

History: Laws 1992, ch. 91, § 9.

YCC needs the following information to fulfill the requirements of the YCC Act. Pl entire form is filled out to the best of your ability. The FINAL REQUEST FOR REIMBURSEMENT will not be processed without a completed YCC Final Projection

#### CERTIFICATION

I certify to the accuracy of the information contained in this docume

| Name  | Chloe Kent          | Signature |  |
|-------|---------------------|-----------|--|
| Title | Project Coordinator | Date      |  |

Final Report Print

#### NEW MEXICO YOUTH CONSERVATION CORPS FINAL PROJECT REPORT

| Corps Members Characteristics (apply a          | l appl | licable categories to each corps members) |   |
|-------------------------------------------------|--------|-------------------------------------------|---|
| # of Corps members at completion of Project:    |        | # of Corps members released for           | 0 |
|                                                 |        | unsatisfactory performance before the     |   |
|                                                 |        | end of the Project:                       |   |
| # of Females                                    | 2      | #of Males                                 | 0 |
| # of 14-15 years old                            | 0      | # of 16-17 years old                      | 0 |
| # of 18-19 years old                            | 0      | # of 20-25 years old                      | 2 |
| # of Corps members receiving mid-school,        | 2      | Total # of credit hours                   | 2 |
| high school or college credit hours for Project |        |                                           |   |
| Participation                                   |        |                                           |   |

| Project                        | Sponsor | r Assistance to Corps Member             |   |
|--------------------------------|---------|------------------------------------------|---|
| Attended GED classes:          | 0       | Attained GED:                            | 0 |
| Returned to Middle School:     | 0       | Re-Enrolled in Middle School:            | 0 |
| Returned to High School:       | 0       | Re-Enrolled in High School:              | 0 |
| Enrolled in Vocational School: | 0       | Enrolled in Jr. College:                 | 1 |
| Enrolled in College:           | 1       | Enrolled in any other advanced training: | 0 |
| Employed after Project End:    | 0       |                                          |   |
|                                |         |                                          |   |

Explain what your Project contributed to the improvement of New Mexico's natural resources and lasting community benefits.

Prepare and submit the final reimbursement packet within **45 days** after completion of the Project.

Include both a **Status Report** and the **Final Project Report** with your final reimbursement packet.

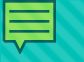

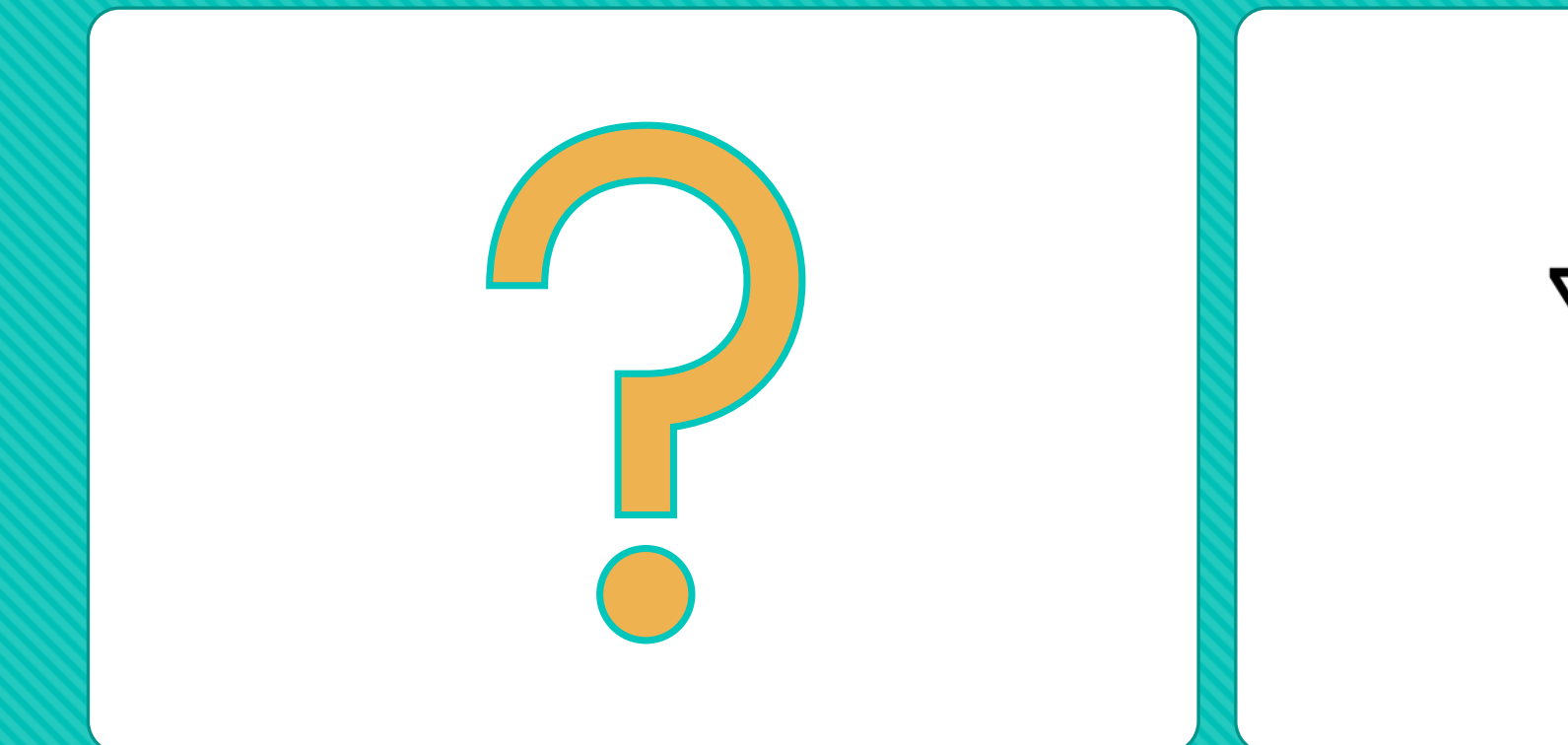

# N E W M E X I C O

### **Questions?**